# VPD-1xx-IRT User Manual

Version 1.0

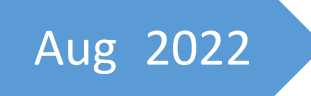

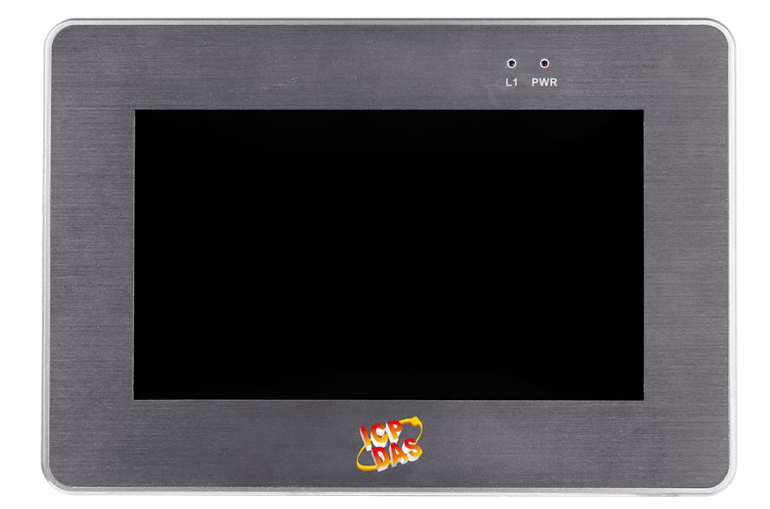

Written by Jimmy Huang

## **Table of Contents**

| T | Table of Contents1 |                         |  |  |  |
|---|--------------------|-------------------------|--|--|--|
| 1 | Intro              | duction2                |  |  |  |
|   | 1.1                | Product Information2    |  |  |  |
|   | 1.2                | Features                |  |  |  |
|   | 1.3                | Specifications          |  |  |  |
|   | 1.4                | Dimensions5             |  |  |  |
| 2 | Conf               | igured by Hardware7     |  |  |  |
|   | 2.1                | Pin assignments7        |  |  |  |
|   | 2.2                | Rotary Switch8          |  |  |  |
|   | 2.3                | Installation9           |  |  |  |
| 3 | Scree              | en10                    |  |  |  |
|   | 3.1                | Main11                  |  |  |  |
|   | 3.2                | Thermography12          |  |  |  |
|   | 3.3                | Area14                  |  |  |  |
|   | 3.4                | Global Setting17        |  |  |  |
|   | 3.5                | Relay Setting           |  |  |  |
| 4 | Mod                | bus Command20           |  |  |  |
|   | 4.1                | Function code           |  |  |  |
|   | 4.2                | Modbus Register Table21 |  |  |  |

## **1** Introduction

#### **1.1 Product Information**

VPD-1xx-IRT series provides Modbus TCP connection to allow the remote monitoring host to connect to VPD-1xx-IRT using Ethernet and access multiple VPD-1xx-IRT's temperature data at once. User can set VPD-1xx-IRT's various functions from the touch screen, and can also see the thermography of the measured object in real time. Through the convenient connection and communication capabilities of VPD-1xx-IRT temperature data concentrator and Ethernet, user can quickly establish a remote monitoring system and centrally manage temperature data.

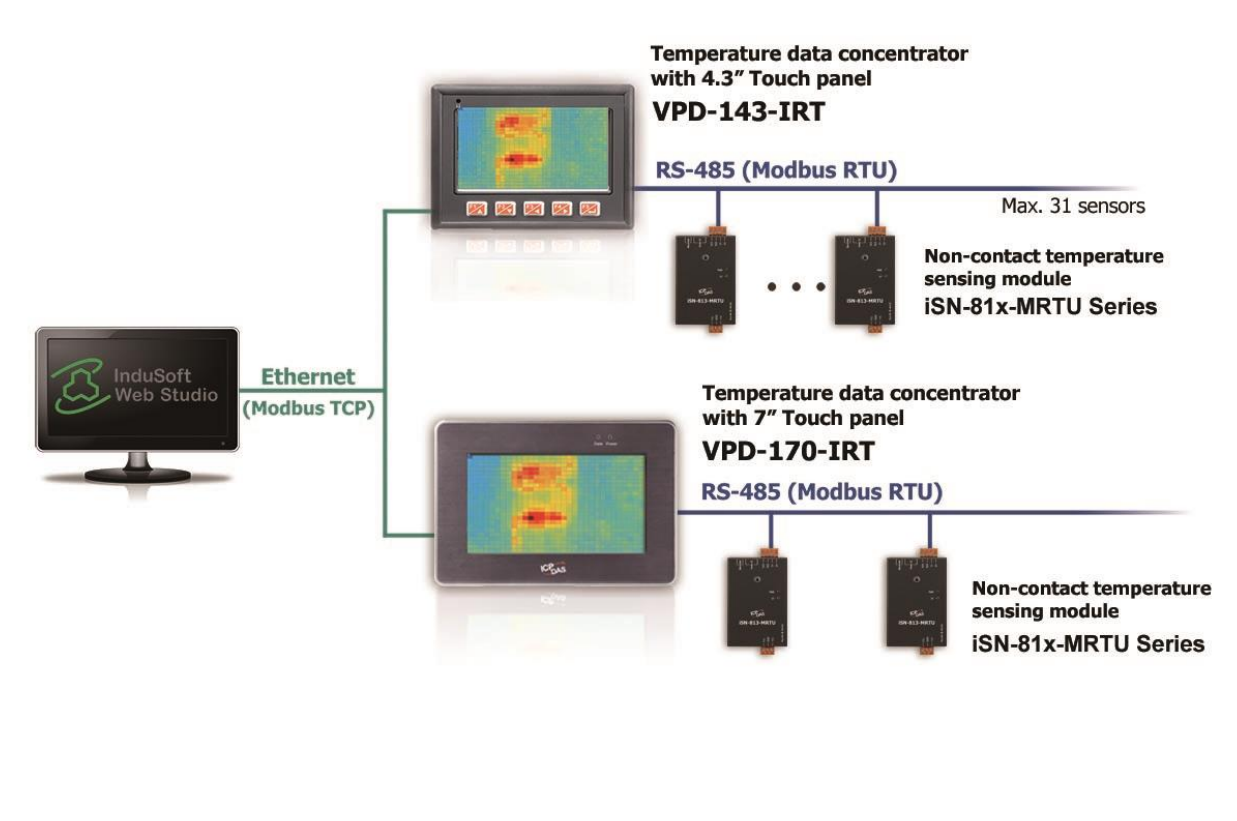

#### VPD-1xx-IRT series

| Model       | Display size(diagonal) |  |
|-------------|------------------------|--|
| VPD-170-IRT | 7"                     |  |

#### **1.2** Features

- High-resolution color touch screen
- Front Panel: IP65 Waterproof
- Provide setting Temperature threshold value function
- 9 Signal Relay Output channels for Alarm
- Provide Thermography
- Connect up to 31 iSN-81x-MRTU series module
- Support Modbus TCP/RTU protocol

#### **1.3 Specifications**

| 型號             | VPD-170-IRT                             |
|----------------|-----------------------------------------|
| COM Ports      |                                         |
| Baudrate       | 115200 bps Max.                         |
| Data format    | None Parity, 8 Data bit, 1 Stop bit     |
| Ports          | 2 x RS-485                              |
| Protocol       | Modbus RTU                              |
| Ethernet       |                                         |
| Ports          | RJ-45 x 1, 10/100 Base-TX               |
| Protocol       | Modbus TCP                              |
| USB            |                                         |
| Connector      | Mini-B                                  |
| Specification  | USB 1.1 Client (Firmware updates only)  |
| LED Indicators |                                         |
| Status         | 2 LED                                   |
| Display        |                                         |
| Туре           | LCD 7" TFT (Resolution 800 x 480, 65535 |
|                | colors),defective pixels <= 3           |
| Touch Panel    | Yes                                     |
| Brightness     | 400 cd/m2                               |
| Backlight Life | 20,000 hours                            |

VPD-1xx-IRT User Manual (Version 1.0, Aug/2022) 3 Copyright © 2022 ICP DAS Co., Ltd. All Rights Reserved. E-mail: service@icpdas.com

| Main Unit             |                             |
|-----------------------|-----------------------------|
| CPU                   | 32-bit RISC CPU             |
| Storage               | 64 MB SDRAM/64 MB Flash     |
| Relay Output          |                             |
| Channels              | 9                           |
| Туре                  | Signal Relay (Form A)       |
| Contact Rating        | 2 A @ 30 VDC                |
|                       | 0.24 A @ 220 VDC            |
|                       | 0.25 A @ 250 VAC            |
| Power                 |                             |
| Input Range           | +12~+48VDC                  |
| Consumption           | 3.6W                        |
| Powered from PoE      | IEEE 802.3af, Class1 (48 V) |
| Mechanical            |                             |
| Dimensions (mm)       | 217x153x33                  |
| Ingress Protection    | Front Panel: NEMA 4 /IP65   |
| Environment           |                             |
| Operating Temperature | -10~+60C                    |
| Storage Temperature   | -20~+70C                    |
| Humidity              | 10~90% RH, Non-condensing   |

## 1.4 Dimensions

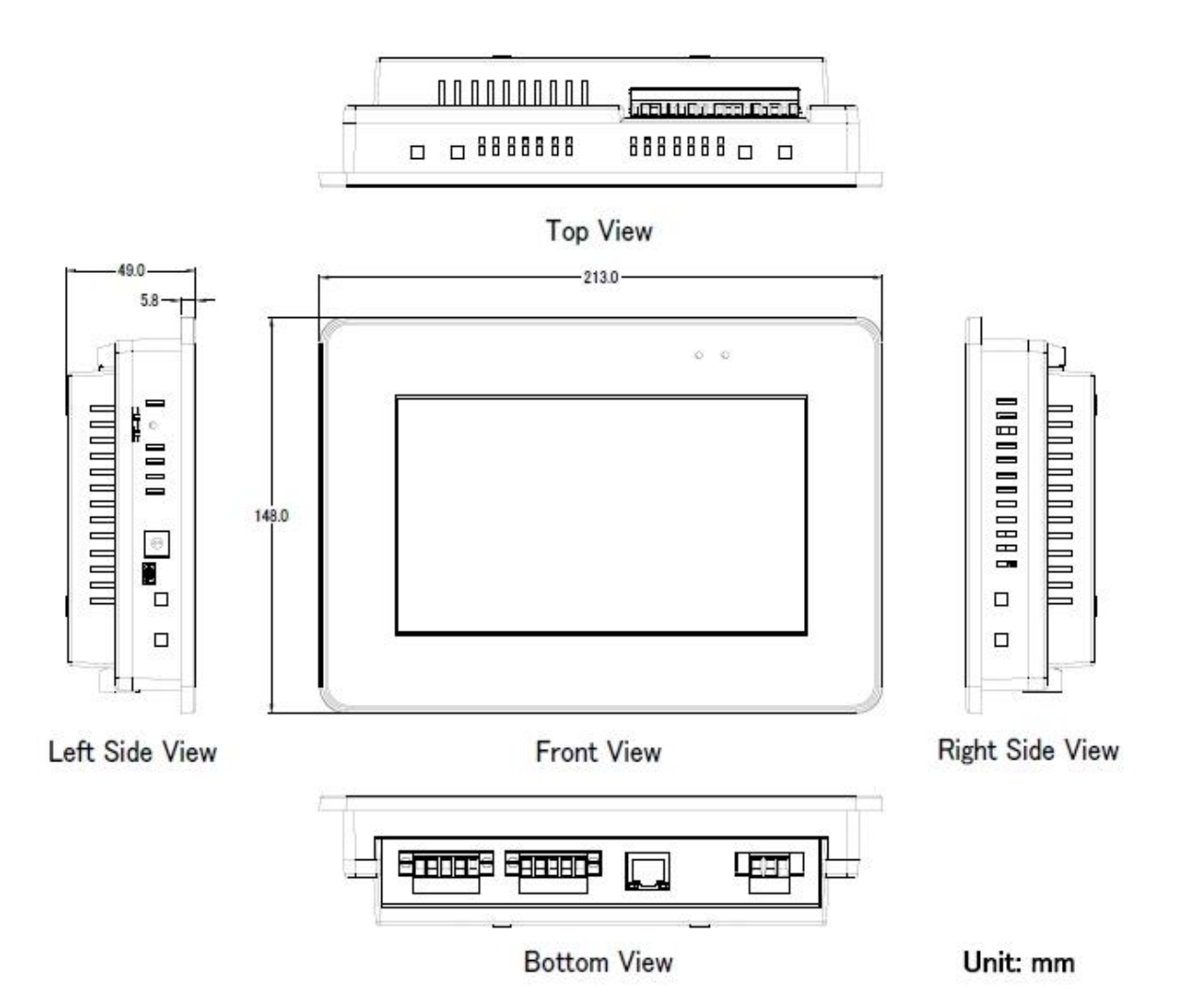

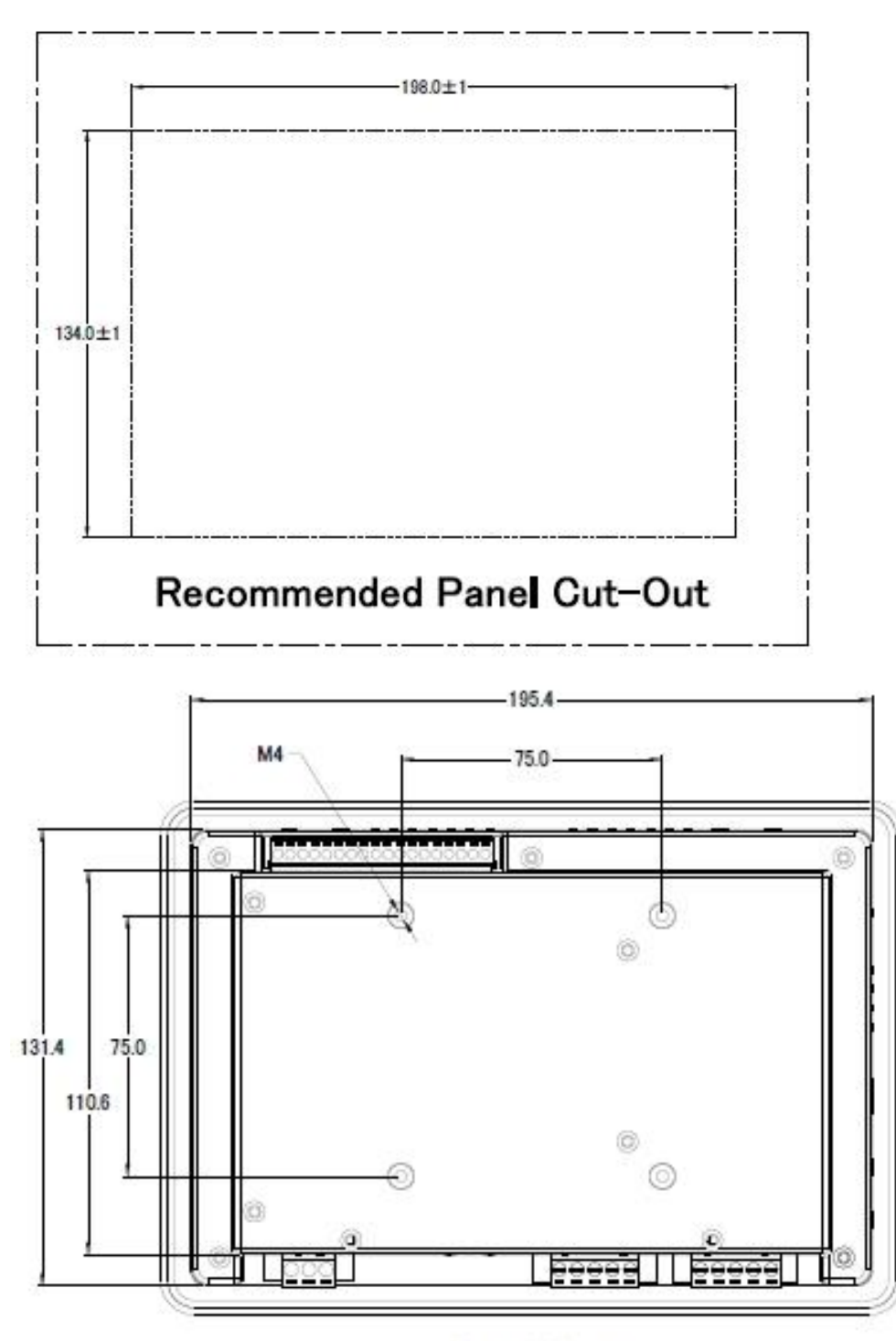

Rear View

## 2 Configured by Hardware

### 2.1 Pin assignments

1. Serial Port

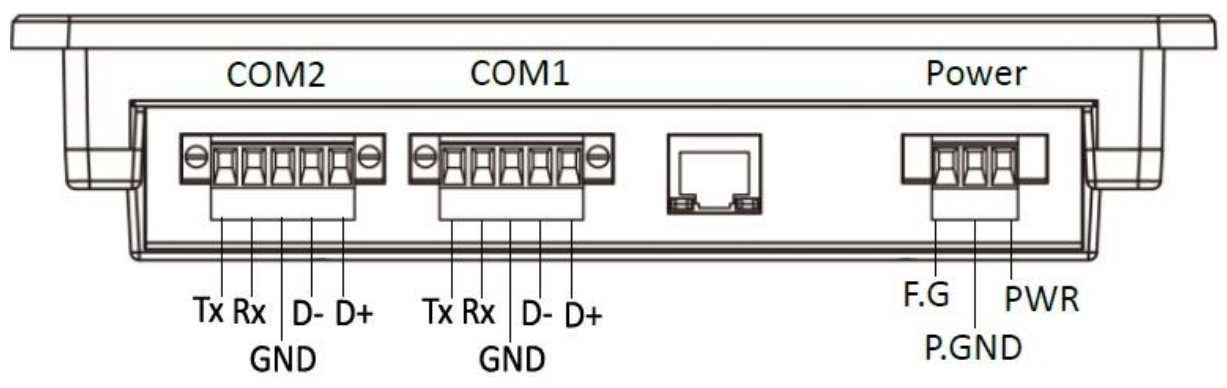

| Pin   |       | Description                                                                                                    |  |
|-------|-------|----------------------------------------------------------------------------------------------------|--|
|       | Тх    | The pin of transmitted data of the RS-232                                                                                          |  |
| COM2  | Rx    | The pin of received data of the RS-232                                                                                             |  |
| &     | GND   | Ground pin                                                                                                    |  |
| COM1  | D-    | The pin of transmitted data of the RS-485                                                                                          |  |
|       | D+    | The pin of received data of the RS-485                                                                                             |  |
| Dower | F.G.  | Frame Ground. F.G. is connected to the inside EMI or<br>ESD suppression circuits.<br>Make sure that F.G. is connected to the Earth |  |
| Power | P.GND | Connected to the power supply's ground pin                                                                                         |  |
|       | PWR   | DC input Voltage (+12VDC ~ +48VDC)                                                                                                 |  |

#### 2. Relay Output

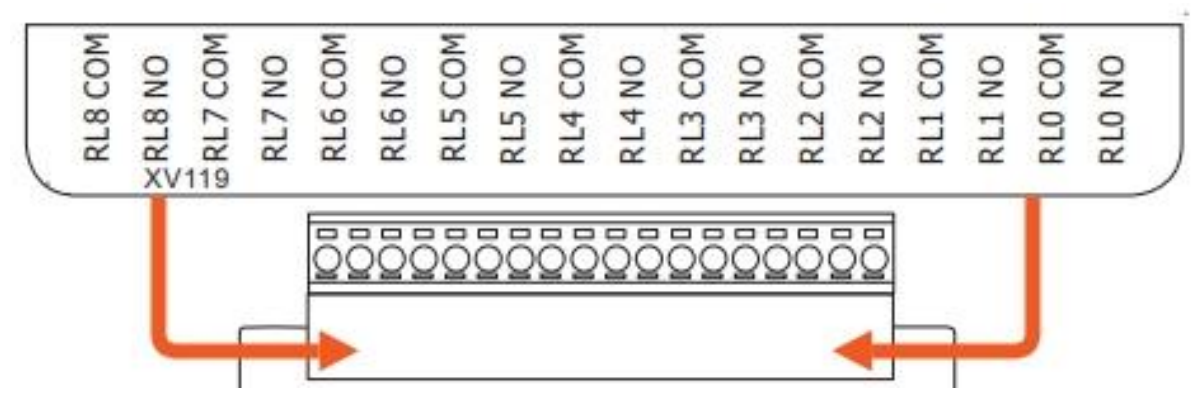

| Singal Relay | Readback as 1                                                                                                    | Readback as 0                                                                              |
|--------------|----------------------------------------------------------------------------------------------------|--------------------------------------------------------------------------------------------|
| Relay Output | RLx COM<br>Relay Close<br>COAD<br>LOAD<br>RLx NO<br>Relay Close<br>Relay Close<br>Relay Close<br>Relay Close<br>Relay Close | RLx COM<br>Relay Open<br>AC/DC ×<br>LOAD +<br>RLx NO<br>Relay Open<br>To other<br>channels |

### 2.2 Rotary Switch

| Picture                     | Value | Mode             | Description                                 |
|-----------------------------|-------|------------------|---------------------------------------------|
| 901                         | 0,2   | RUN              | Run the program                             |
|                             | 1     | Ethernet Force   | Update a new application to the VPD-1xx-IRT |
| <sup>y</sup> s <sup>v</sup> |       | Update           | through Ethernet                            |
|                             | 9     | USB Force Update | Update a new application to the VPD-1xx-IRT |
|                             |       |                  | through USB                                 |

## 2.3 Installation

• The panel mounting of VPD-1xx-IRT

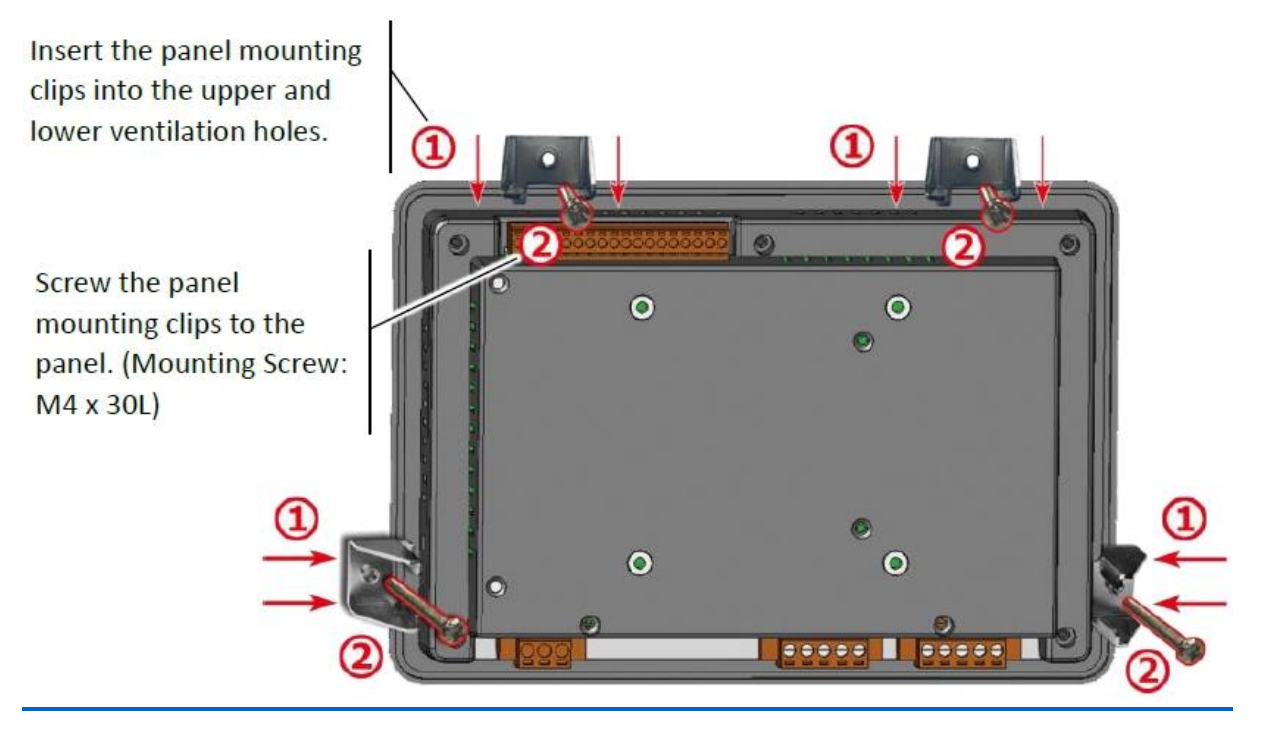

## 3 Screen

VPD-1xx-IRT has 5 pages.

- Main
- Thermography
- Area
- Global Setting
- Relay Setting

#### 1. Some item can be modified in VPD-1xx-IRT, as shown in the following table.

| icon               | Background color | Enable to modify | Status                      |
|--------------------|------------------|------------------|-----------------------------|
| Version<br>100     | Gray             | No               | None                        |
| Baudrate<br>115200 | Sky Blue         | Yes              | This item is selected       |
| Baudrate<br>115200 | White            | Yes              | This item isn't<br>selected |

2. Panel key has two modes. Read mode and Write mode. Panel key might have different function in different mode, as shown in the following table.

| Mode       | introduce              |
|------------|------------------------|
| Read mode  | None item is selected. |
| Write mode | One item is selected.  |

## 3.1 Main

|   |          | 1      | 2    | 3    | 4         | 5    | 6       | 7     |
|---|----------|--------|------|------|-----------|------|---------|-------|
|   | Info     | 23.5   | 24.3 | None | None      | None | 85.3    | None  |
|   | 8        | 9      | 10   | 11   | 12        | 13   | 14      | 15    |
|   | None     | None   | None | None | None      | None | None    | None  |
|   | 16       | 17     | 18   | 19   | 20        | 21   | 22      | 23    |
|   | None     | None   | 44.7 | None | None      | None | None    | None  |
|   | 24       | 25     | 26   | 27   | 28        | 29   | 30      | 31    |
|   | None     | None   | None | None | None      | 55.3 | 4 Ione  | 5 one |
| 2 | <b>«</b> | MidTem | p    | °C   | <b>()</b> | Main | Setting | Relay |

• Function: Show the connection status of iSN-81x-MRTU.

 iSN-81x-MRTU information. If this iSN-81x-MRTU is online, you can clink it and go to "Thermography page". Background color is the connection status, as shown in the following table.

| Background Color | iSN-81x-MRTU status                        |  |
|------------------|--------------------------------------------|--|
| Green            | Online, no diagnostic.                     |  |
| Yellow           | Online, Temperature is over than warning   |  |
|                  | value.                                     |  |
| Red              | Online, Temperature is over than danger    |  |
|                  | value.                                     |  |
| Blue             | VPD-1XX-IRT is communicating this iSN-81x- |  |
|                  | MRTU                                       |  |
| Gray             | Offline.                                   |  |

2. Choose the item which need to be shown. User can modify it via and .

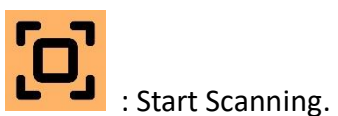

Stop Scanning.

- Scanning all iSN-81x-MRTU in bus.
  Click "Setting" and go to "Global Setting Page".
- Click "Relay" and go to "Global Setting Page".

VPD-1xx-IRT User Manual (Version 1.0, Aug/2022) 11 Copyright © 2022 ICP DAS Co., Ltd. All Rights Reserved. E-mail: service@icpdas.com

## 3.2 Thermography

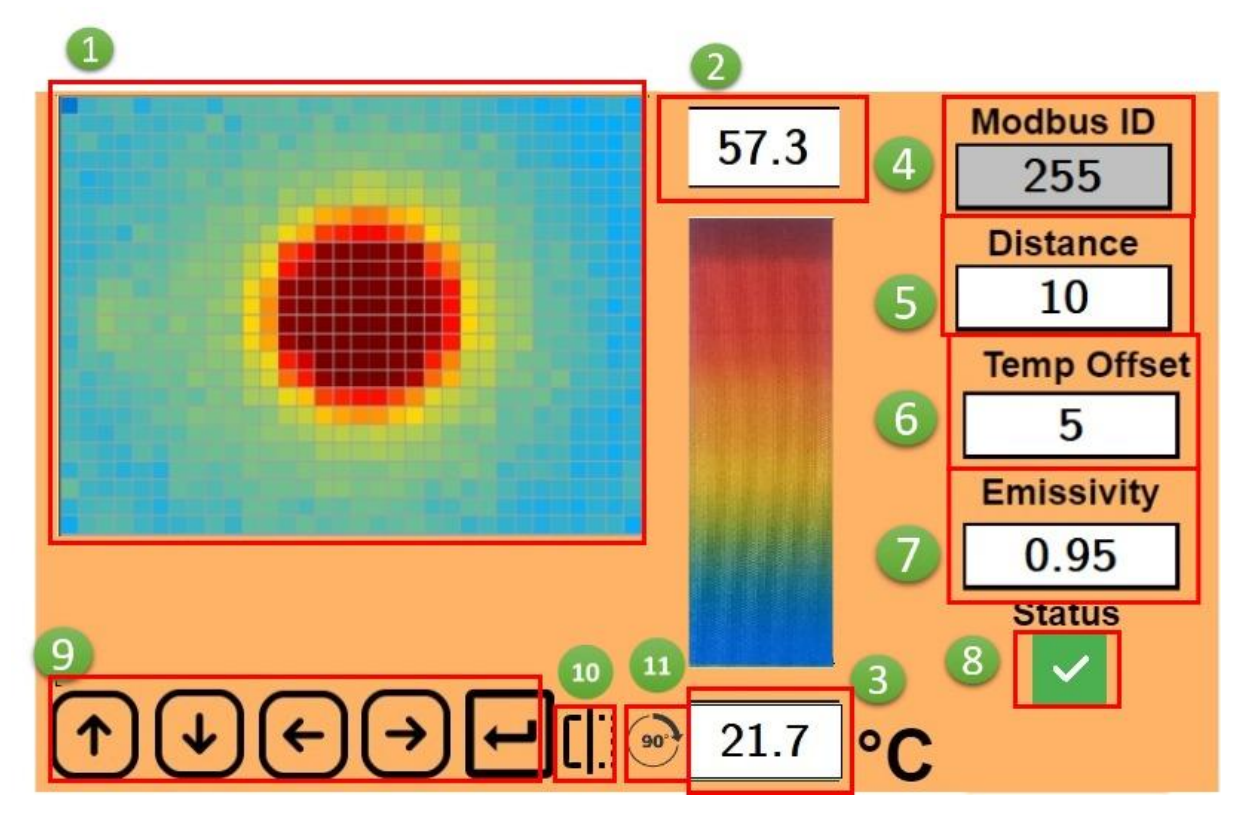

Function: Show thermography and some temperature parameter.

- 1. Thermography: show the temperature distribution which iSN-81x-MRTU shoot.
- 2. iSN-81x-MRTU Max Temperature
- 3. iSN-81x-MRTU Min Temperature
- 4. iSN-81x-MRTU Modbus ID
- 5. The distance between target and iSN-81x-MRTU. This distance will influence the measuring temperature.
- 6. iSN-81x-MRTU Temperature offset value. If iSN-81x-MRTU measures temperature is different to the temperature of target. User can set this value to adjust the temperature.
- 7. iSN-81x-MRTU emissivity, different material of target has different emissivity.

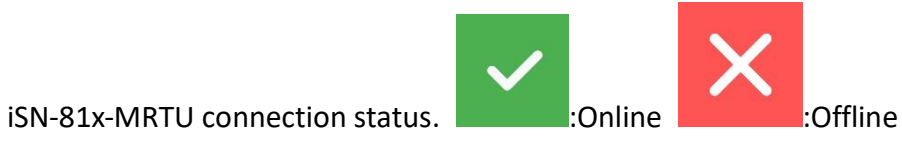

9. Panel Key:

8.

| Кеу  | Read Mode         | Write Mode               |
|------|-------------------|--------------------------|
| Up   | None              | Add value                |
| Down | None              | Reduce value             |
| Left | Go to "Main Page" | Add one unit (+1 -> +10) |

VPD-1xx-IRT User Manual (Version 1.0, Aug/2022) Copyright © 2022 ICP DAS Co., Ltd. All Rights Reserved. E-mail: service@icpdas.com

12

| Right | Go to "Area Page" | Reduce one unit (+10 -> +1)  |  |
|-------|-------------------|------------------------------|--|
| Enter | None              | Modify the value of iSN-81x- |  |
|       |                   | MRTU                         |  |

10. Flipping Thermography

11. Rotating Thermography

### 3.3 Area

• Function: shows each area temperature of iSN-81x-MRTU.

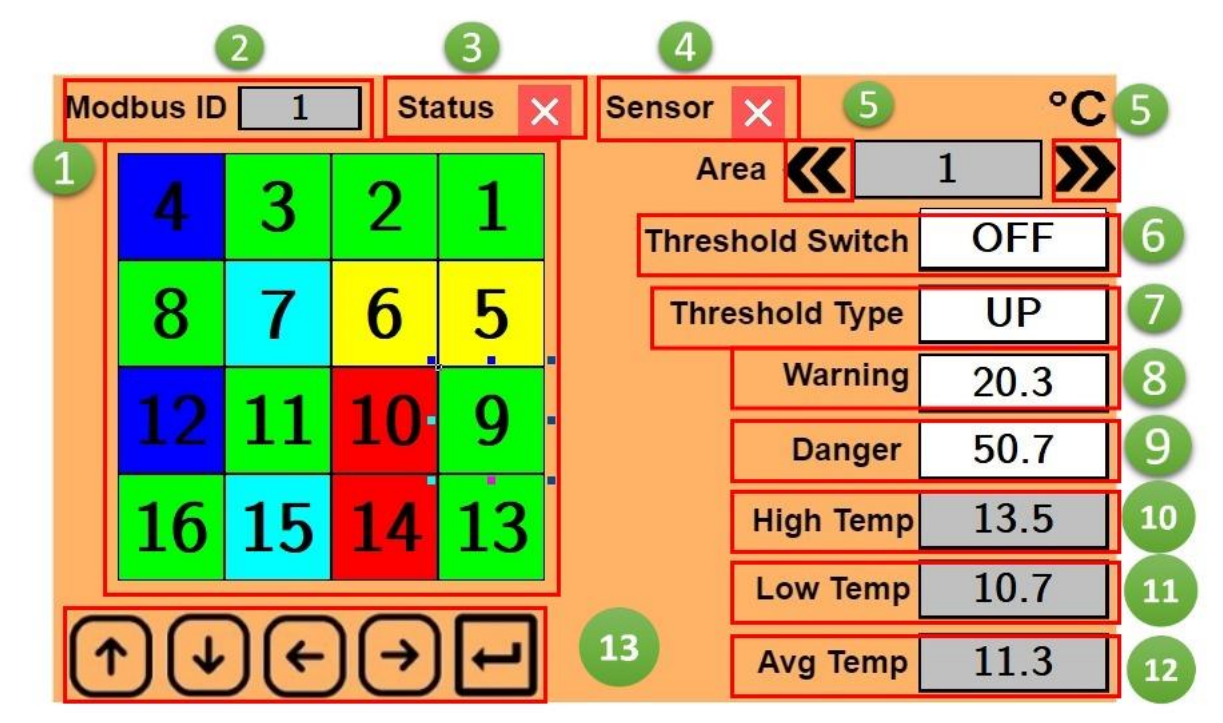

1. Show each area status. Background color is area temperature status.

| Color    | Status                                   |  |
|----------|------------------------------------------|--|
| Green    | Temperature normal                       |  |
| Yellow   | Temperature is higher than warning value |  |
|          | (When threshold Type is Up)              |  |
| Red      | Temperature is higher than danger value  |  |
|          | (When threshold Type is Up)              |  |
| Sky Blue | Temperature is lower than warning value  |  |
|          | (When threshold Type is Down)            |  |
| Blue     | Temperature is higher than danger value  |  |
|          | (When threshold Type is Down)            |  |

2. iSN-81x-MRTU Modbus ID

3.

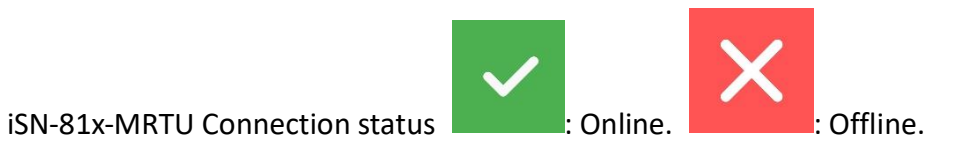

VPD-1xx-IRT User Manual (Version 1.0, Aug/2022) 14 Copyright © 2022 ICP DAS Co., Ltd. All Rights Reserved. E-mail: service@icpdas.com

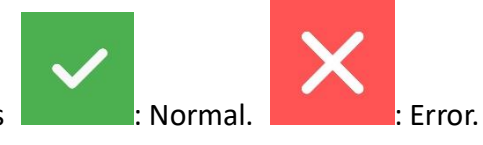

- 4. iSN-81x-MRTU Sensor status
- 5. Change the area number. User can change it via
- 6. Threshold Switch of this area. Enable or disable this threshold function in this area.
- 7. Threshold Type of this area.
- Up: When temperature is higher than threshold value, iSN-81x-MRTU will occur diagnostic message.
- Down: When temperature is lower than threshold value, iSN-81x-MRTU will occur diagnostic message.
- 8. Warning value of this area
- 9. Danger value of this area
- 10. Max temperature in this area.
- 11. Min temperature in this area.
- 12. Average temperature in this area.
- 13. Panel Key

| Кеу   | Read Mode                 | Write Mode                   |  |
|-------|---------------------------|------------------------------|--|
| Up    | None                      | Add value                    |  |
| Down  | None                      | Reduce value                 |  |
| Left  | Go to "Thermography Page" | Add one unit (+1 -> +10)     |  |
| Right | None                      | Reduce one unit (+10 -> +1)  |  |
| Enter | None                      | Modify the value of iSN-81x- |  |
|       |                           | MRTU                         |  |

Example: Set Danger value from 30.2 to 55.2 30.2 Danger (1) Click Danger, backgrounder color change to sky blue. 35.2Danger five times, Danger value change to 35.2. (2) Click (3) Click one time, +1 -> +10. 55.2 Danger two times, Danger value change to 55.2. (4) Click

VPD-1xx-IRT User Manual (Version 1.0, Aug/2022) 15 Copyright © 2022 ICP DAS Co., Ltd. All Rights Reserved. E-mail: service@icpdas.com

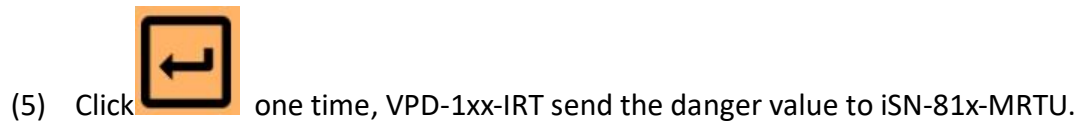

## 3.4 Global Setting

#### • Function: The parameter of VPD-1xx-IRT

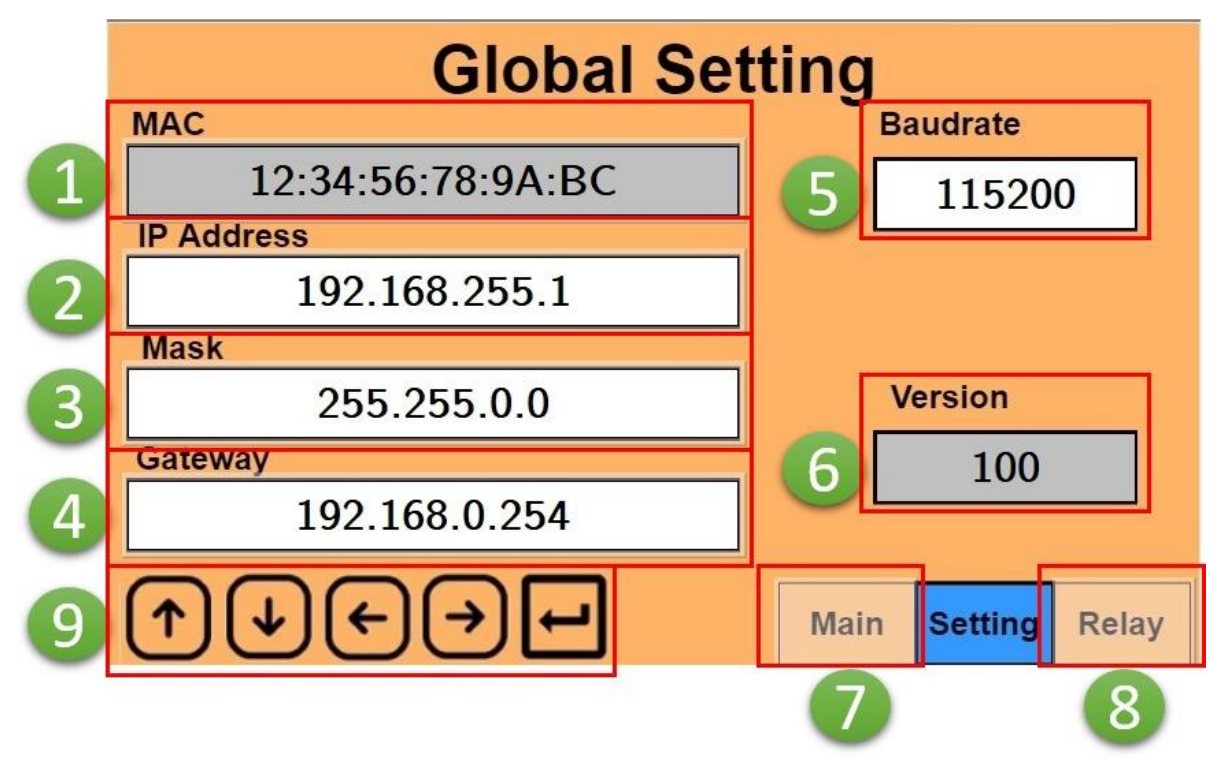

- 1. VPD-1xx-IRT MAC
- 2. VPD-1xx-IRT IP Address
- 3. VPD-1xx-IRT Mask
- 4. VPD-1xx-IRT Gateway
- 5. VPD-1xx-IRT Baudrate
- 6. The firmware version of VPD-1xx-IRT
- 7. Click Main and go to "Main Page"
- 8. Click Relay and go to "Relay Page"
- 9. Panel Key

| Кеу   | Read Mode | Write Mode                  |  |
|-------|-----------|-----------------------------|--|
| Up    | None      | Add value                   |  |
| Down  | None      | Reduce value                |  |
| Left  | None      | Add one unit (+1 -> +10)    |  |
| Right | None      | Reduce one unit (+10 -> +1) |  |
| Enter | None      | Modify the parameter of     |  |
|       |           | VPD-1xx-IRT                 |  |

## 3.5 Relay Setting

• Function: The parameter of Relay output.

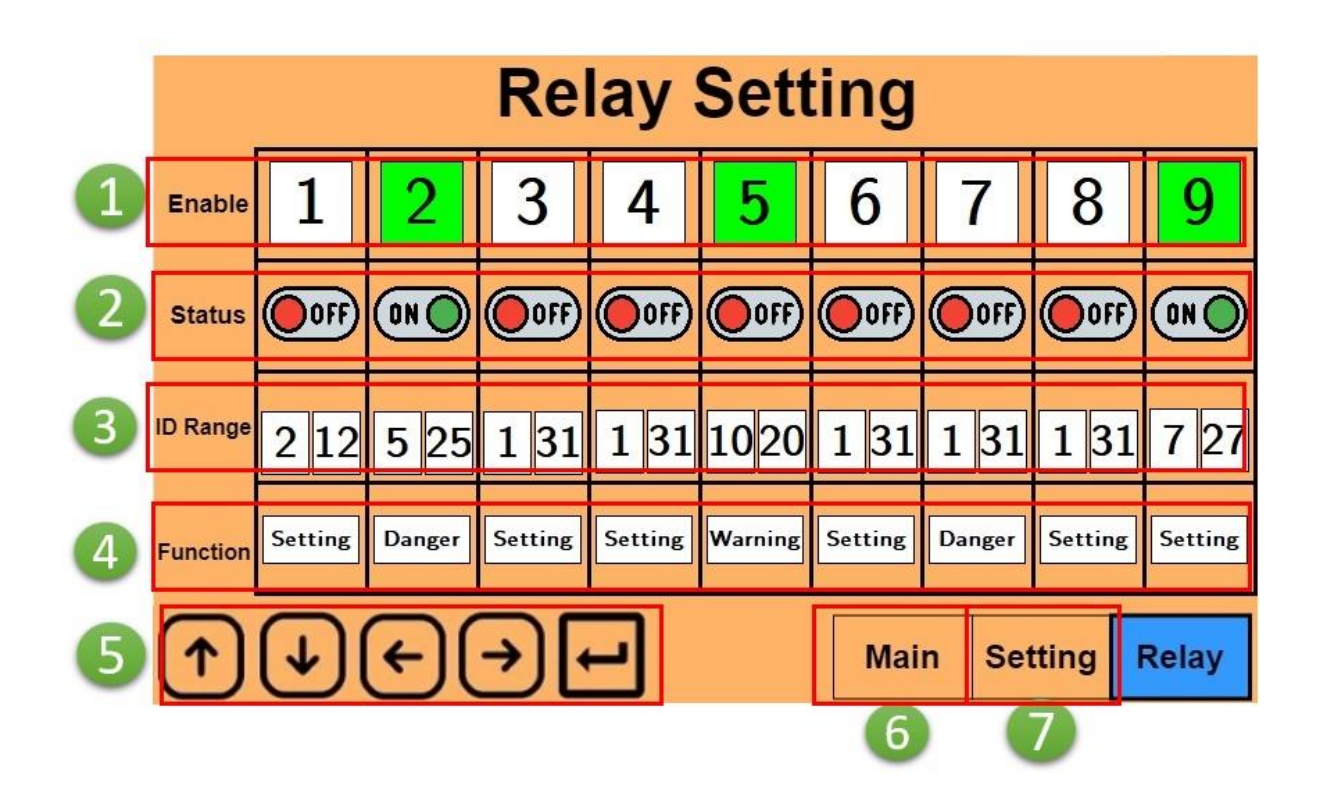

- 1. Enable Relay output (include Relay number). Green: Enable, White: disable
- 2. Relay status
- 3. iSN-81x-MRTU Modbus ID range. Only iSN-81x-MRTU in this range will let Relay set ON.
- 4. Choose which type of diagnostic message. When iSN-81x-MRTU has this type of diagnostic message, Relay set ON.
- System: System message
- Warning: The diagnostic message (Temperature is over than warning value)
- Danger: The diagnostic message (Temperature is over than danger value)
- 5. Panel Key

| Кеу   | Read Mode | Write Mode                  |  |
|-------|-----------|-----------------------------|--|
| Up    | None      | Add value                   |  |
| Down  | None      | Reduce value                |  |
| Left  | None      | Add one unit (+1 -> +10)    |  |
| Right | None      | Reduce one unit (+10 -> +1) |  |
| Enter | None      | Modify the parameter of     |  |
|       |           | Relay output                |  |

- 6. Click Main and go to "Main Page"
- 7. Click Setting and go to "Global Setting Page"

Example: Modify Relay 2 setting, as shown in the below.

- Enable: OFF->ON
- ID Range: 1~31 -> 5~25
- Function: System -> Danger
- (1) Click "Enable" the second item(number 2), background color change to green.
- (2) Click "ID Range" the second item(the left one), background color change to sky blue.

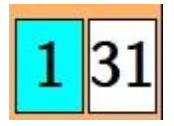

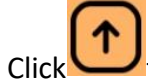

(3)

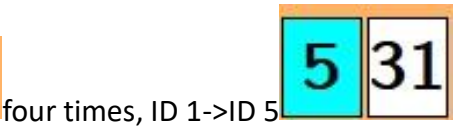

(4) Click "ID Range" the second item(the right one), <sup>,</sup> background color change to sky blue.

Setting

|   | 21 |  |
|---|----|--|
| 5 | 1  |  |
| - |    |  |

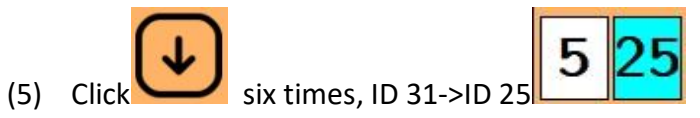

(6) Click "Function" the second item, background color change to sky blue.

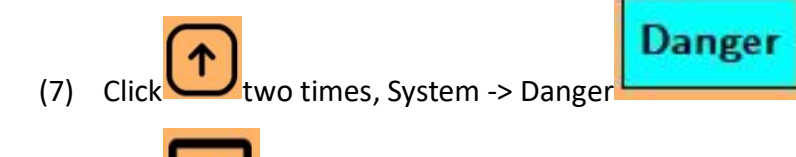

(8) Click one time, modify the parameter of Relay2.

## 4 Modbus Command

#### 4.1 Function code

Modbus master can use the following function code to read or write data toVPD-1xx-IRT. FC 3 and FC4 can read data from registers. FC6 and FC16 can write data to the register.

| Function Code | Description              |
|---------------|--------------------------|
| 3             | Read multiple registers  |
| 4             | Read multiple registers  |
| 6             | Write Single register    |
| 16            | Write multiple registers |

## 4.2 Modbus Register Table

- VPD-1xx-IRT assigns 1200 words Modbus address to each iSN-81x-MRTU.
- The sequence of VPD-1xx-IRT Modbus data is same as iSN-81x-MRTU Modbus data.
- About the description of iSN-81x-MRTU Modbus address, please refer to iSN-81x-MRTU user manual.

| iSN-81x-MRTU                              | VPD-1xx-IRT    | Pood/M/rito | Data longth |  |
|-------------------------------------------|----------------|-------------|-------------|--|
| Modbus ID                                 | Modbus Address | Reau/ Write | Data length |  |
| Modbus Holding Registers (4xxxxx,0 based) |                |             |             |  |
| 1                                         | 0~1199         | Read/Write  | 1200words   |  |
| 2                                         | 1200~2399      | Read/Write  | 1200words   |  |
|                                           |                | Read/Write  |             |  |
| 30                                        | 34800~35999    | Read/Write  | 1200words   |  |
| 31                                        | 36000~37199    | Read/Write  | 1200words   |  |